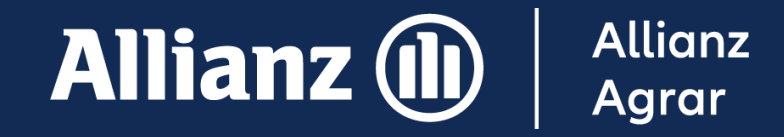

# Förderung der Mehrgefahrenversicherung in Niedersachsen, Hamburg und Bremen Hinweise zum Förderantrag

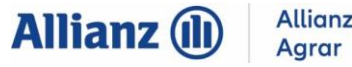

## Benötigte Dokumente für die Antragstellung

Q

#### Landwirtschaftskammer Niedersachsen

#### Agrarförderung

Allgemeine Informationen • Flächenbezogene Agrarförderung • Forstliche Förderung • Investive Förderung • Sonderprogramme, Aufgaben • Tierbezogene Förderung • Weiterbildung, Beratung, Innovation •

Home > Agrarförderung > Allgemeine Informationen > ELER (2. Säule GAP) > Mehrgefahrenversicherung

#### Mehrgefahrenversicherung

Webcode: 01043040 Stand: 25.04.2024

Mehrgefahrenversicherung

Mit der Pressemitteilung vom 15.08.2024 hat das Ministerium für Ernährung, Landwirtschaft und Verbraucherschutz bekannt gegeben, dass die Richtlinie über die Gewährung von Zuwendungen zur Förderung von Mehrgefahrenversicherungen für landwirtschaftliche Kulturen in Niedersachsen, Bremen und Hamburg veröffentlicht wurde

#### Downloads

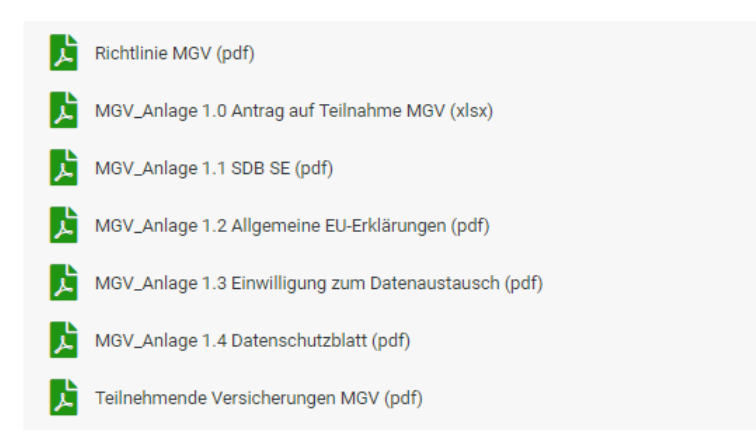

- Sie finden alle Dokumenten f
  ür den Förderauftrag unter folgendem Link: <u>https://www.agrarfoerderung-</u> <u>niedersachsen.de/agrarfoerderung/news/41663</u> <u>Mehrgefahrenversicherung</u>
- Für den Antrag sind die Anlage 1.0 bis 1.4 auszufüllen sowie zu unterschreiben und gemeinsam mit dem passenden Versicherungsangebot (Versicherungsvorschlag) postalisch an die zuständige Landwirtschaftskammer zu senden.

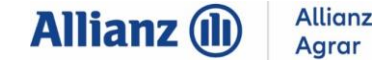

### Antrag auf Teilnahme

G H I J K L M N O P Q R S T U V W X Y Z AA ABACADAEAFAGAHAIAJAKAL AM AO

|   | Hinweise zum Ausfüllen des Antrags                                                       |
|---|------------------------------------------------------------------------------------------|
|   | Grundlegend                                                                              |
|   | Felder zur Eingabe, vorne in den gelben Bereich klicken                                  |
|   | mit Tap in das nächste Eingabefeld springen                                              |
|   |                                                                                          |
|   | Blattschutz ohne Kennwort - wird später geändert!                                        |
|   |                                                                                          |
|   | Blatt1 Allgemeine Angaben                                                                |
|   | - jeweils nur eine Ziffer pro Feld bei EU-Registriernummer eingeben                      |
|   | - die Adresse der Bewilligungsstelle ändert sich bei Eingabe der LK Ziffern in der       |
|   | Registriernummer                                                                         |
|   | Blatt 2 Angaben Begünstigte                                                              |
|   | - bei der Auswahl der Kontrollkästchen und Drop Down Auswahl werden teilweise Bereiche   |
|   | ausgegraut, sie sind bei der Auswahl nicht auszufüllen                                   |
|   | - bei Erzeugerorganisationen "Adresse bei Sitz außerhalb von Niedersachsen" sind auch    |
|   | Organisationen mit Sitz im Ausland aufzuführen                                           |
|   | - bei Erzeugerorganisationen - bei der Auswahl der Risiken wird bei Eingabe eines        |
|   | beliebigen Zeichens ein X angezeigt                                                      |
|   | Blatt 3 & 4 Kulturen/ Risiken                                                            |
|   | - nach Eingabe eines Nutzungscode (NC) wird                                              |
|   | 1. die Kulturbezeichnung eingeblendet                                                    |
|   | 2. eine laufende Nummer vergeben                                                         |
|   | 3. eine weitere Eingabezeile eingeblendet                                                |
|   | - Achtung: wird in der Tabelle ein NC gelöscht, werden die Zellen daneben und die Zeilen |
|   | darunter ausgeblendet aber nicht gelöscht.                                               |
|   | Blatt 5 Erklärungen z. Antrag                                                            |
|   | - Unterlagen ausdrucken und auf Vollständigkeit prüfen                                   |
| ĺ | - Antrag auf Teilnahme und Anlage unterschreiben                                         |
| ĺ | - Unterlagen müssen bis zum Antragsschluss bei der zuständigen Bewilligungsstelle        |
| ; | (sieh Blatt 1) eingegangen sein                                                          |
|   |                                                                                          |

Antrag auf Teilnahme Mehrgefahrenversicherung Anlage 1.0 zur BDA: Stand: 23.08.24 Öffnen Sie das den Antrag auf Teilnahme Mehrgefahrenversicherung (Anlage 1.0).

Das Dokument beinhaltete verschiedene **Arbeitsblätter**, die zu befüllen sind. Darunter finden Sie auch Hinweise zum Ausfüllen des Antrags.

#### FÖRDERUNG DER MEHRGEFAHRENVERSICHERUNG IN NIEDERSACHSEN, HAMBURG UND BREMEN

BL

2 7 6 0 3

Nation

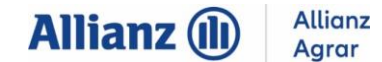

### Blatt 1: Allgemeine Angaben

Kofinanziert von der **Europäischen Union** 

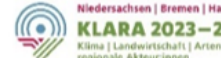

Niedersachsen | Bremen | Hamburg KLARA 2023-2027 Klima | Landwirtschaft | Artenvielfal regionale Akteur:innen

#### Antrag auf Teilnahme am Förderverfahren

Richtlinie über die Gewährung von Zuwendungen zur Förderung von Mehrgefahrenversicherungen für landwirtschaftliche Kulturen in dem Land Niedersachsen, der Freien Hansestadt Bremen und der Freien und Hansestadt Hamburg (MGV)

| Landwirtschaftskammer Niedersachsen | ٩ |
|-------------------------------------|---|
| Zentrale Bewilligungsstelle         |   |
| Wunstorfer Landstr. 9               |   |
| 30453 Hannover                      |   |

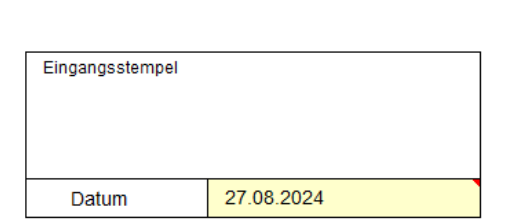

EU-Registriernummer

eine Ziffer

Gem.

Anbieter

LK

1. Tragen Sie Ihre Betriebsnummer ein.

2. Adresse der Landwirtschaftskammer für den Versand des Antrags.

| I. Begünstigte        |                    |
|-----------------------|--------------------|
| Name des Unternehmens |                    |
| Anschrift             |                    |
|                       | Straße, Hausnummer |
|                       |                    |
|                       | Postleitzahl, Ort  |
| Telefonnummer         |                    |
| E-Mail-Adresse        |                    |
|                       |                    |

3. Angaben zu Ihrem Betrieb.

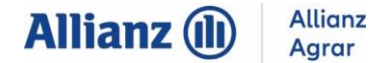

## Blatt 2: Angaben Begünstigte (1)

EU-Reg.Nr. 276 03

Begünstigter\_

| II. Angaben zum Begüns | tigten                                                                                       |                                                                                                    |         |                   |  |
|------------------------|----------------------------------------------------------------------------------------------|----------------------------------------------------------------------------------------------------|---------|-------------------|--|
| Sammelantrag           | Es wurde/wird in diesem Jah                                                                  | r bei der Landwirtschaftskammer Nds.                                                                                       |         | 4                 |  |
|                        | ein Sammelantrag zur Agrarfö                                                                 | orderung (ANDI) gestellt.                                                                                                  |         | Bitte auswählen!  |  |
|                        | Ein Antrag auf Teilnahme am                                                                  | Förderverfahren Mehrgefahrenversicheru                                                                                     | ng      |                   |  |
|                        | ist nur in Kombination mit eir                                                               | nem Sammelantrag (ANDI) möglich!                                                                                           |         |                   |  |
|                        |                                                                                              |                                                                                                    |         |                   |  |
| Erzeugerorganisation   | Ist Ihr Unternehmen Mitglied in einer nach EU-Recht anerkannten Erzeugerorganisation         |                                                                                                    |         |                   |  |
|                        | Name Erzeugerorganisation                                                                    |                                                                                                    |         |                   |  |
|                        | ·····                                                                                        |                                                                                                    |         | 6                 |  |
|                        | Adresse bei Sitz außerhalb<br>von Niedersachsen                                              |                                                                                                    |         |                   |  |
|                        | Bietet diese Erzeugerorganis:<br>aktuelle Versicherungsjahr di<br>Gemüse gegen die Risiken H | -<br>ation in ihrem operativen Programm für das<br>e Förderung von Ernteversicherungen für Ob<br>lagel, Sturm, Starkregen, | st odei | r                 |  |
|                        | Überschwemmung, Starkfros                                                                    | t oder Trockenheit/Dürre an?                                                                                               |         | Bitte auswählen!  |  |
|                        |                                                                                              | Gegen welche Risiken?                                                                                                    |         | Hagel             |  |
|                        |                                                                                              |                                                                                                    |         | Sturm             |  |
|                        |                                                                                              |                                                                                                    |         | Starkregen        |  |
|                        |                                                                                              |                                                                                                    |         | Überschwemmung    |  |
|                        |                                                                                              |                                                                                                    |         | Starkfrost        |  |
|                        |                                                                                              |                                                                                                    |         | Trockenheit/Dürre |  |
|                        | Erläuterungen                                                                                |                                                                                                    |         |                   |  |
|                        |                                                                                              |                                                                                                    |         |                   |  |
|                        |                                                                                              |                                                                                                    |         |                   |  |

4. Geben Sie an, ob Sie einen Sammelantrag zur Agrarförderung gestellt haben (Ja/Nein).

5. Geben Sie an, ob Sie Mitglied einer Erzeugerorganisation sind (Ja/Nein).

6. Falls zutreffend (Ja), ergänzen Sie die weiteren Informationen.

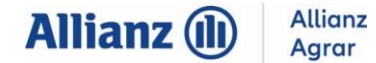

## Blatt 2: Angaben Begünstigte (2)

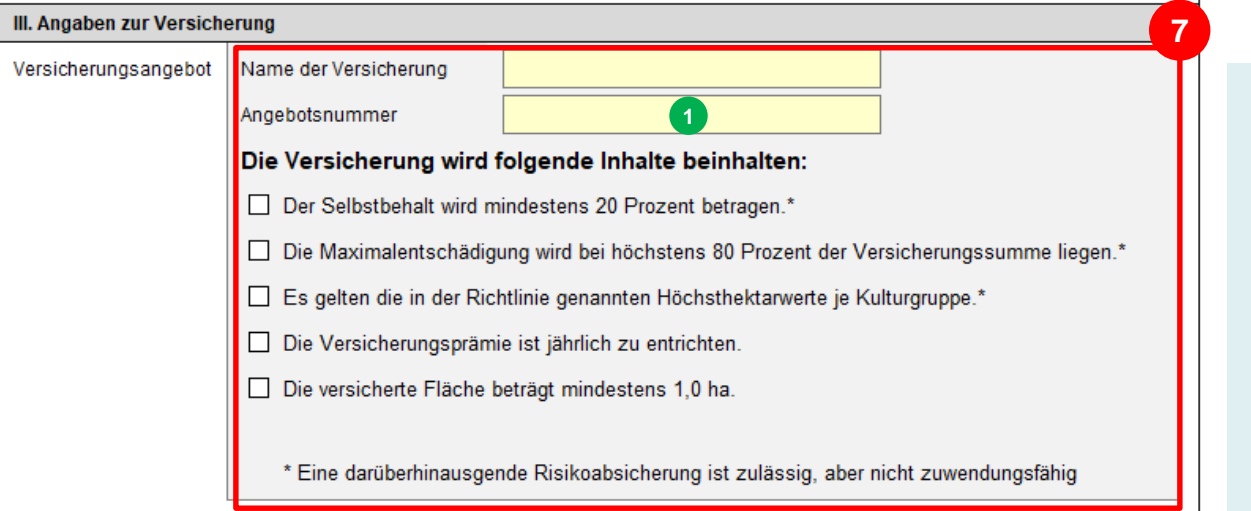

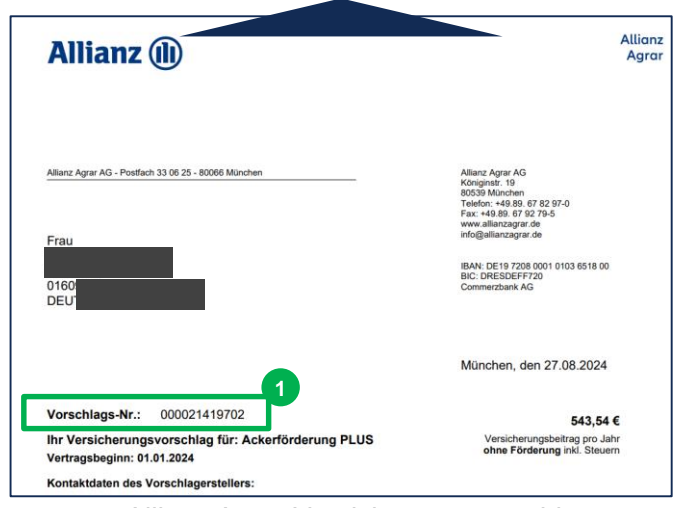

7. Informationen zu Versicherung, von der Sie ein Angebot einreichen (Allianz Agrar AG).
Unter Angebotsnummer geben Sie bitte Ihre Vorschlags-Nr. an. Diese finden Sie auf Ihrem Vorschlag links unter dem Adressfeld.

Bei einem forderfähigen Versicherungsangebot der Allianz Agrar sind alle Inhalte auszuwählen.

Allianz Agrar Versicherungsvorschlag

#### FÖRDERUNG DER MEHRGEFAHRENVERSICHERUNG IN NIEDERSACHSEN, HAMBURG UND BREMEN

#### Allianz (II) Allianz

### Blatt 3: Kulturen – Risiken

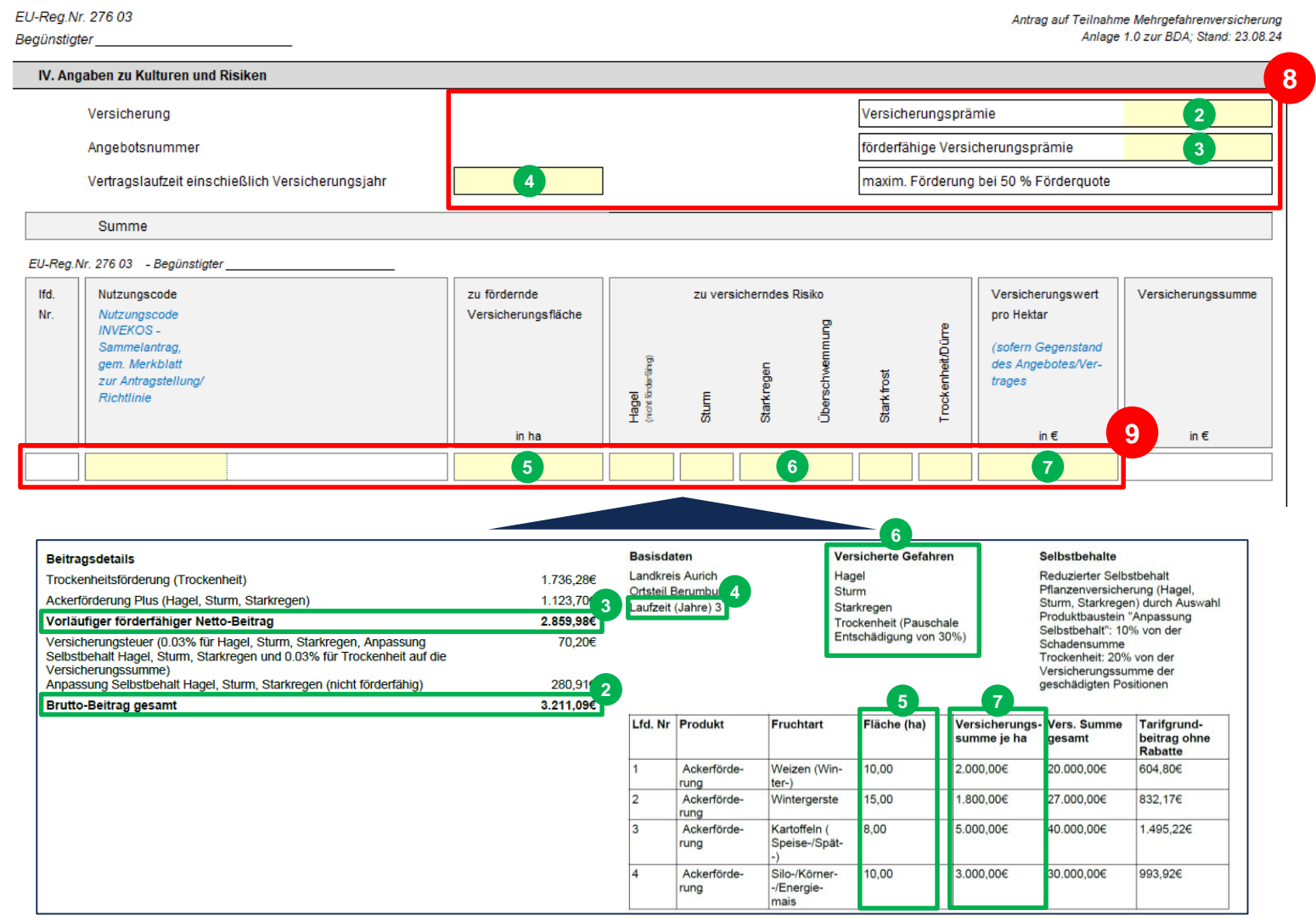

8. Ergänzen Sie die Details zu den Prämien aus dem Versicherungsvorschlag.

9. Tragen Sie alle zufördernden Kulturen inkl.Weiterer Informationen ein.Diese Informationen finden Sie auf S.2 ff ihres Vorschlags.

Die Fruchtart muss in einen INVEKOS Nutzungscode übersetzt werden (diese Codes finden Sie als <u>Liste auf der</u> <u>Webseite der Landwirtschaftskammer</u>).

Allianz Agrar Versicherungsvorschlag

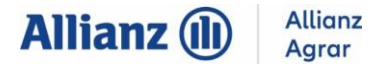

### Blatt 4: Priorisierung Zusatzangaben

| EU-Reg.N<br>Begünstig | Ir. 276 03<br>Iter                                   |                                     |                           | Antrag auf Teilnahm<br>Anlage | e Mehrgefahrenversio<br>1.0 zur BDA; Stand: 2 | cherung<br>3.08.24 |
|-----------------------|------------------------------------------------------|-------------------------------------|---------------------------|-------------------------------|-----------------------------------------------|--------------------|
| Prioris               | sierung zusätzliche Kriterien für Dauerkulturen (DK) |                                     |                           |                               |                                               |                    |
| lfd.<br>Nr.           | Nutzungscode<br>Flächen, Kriterien und Menge sind    | zu fördernde<br>Versicherungsfläche | zusätzliches<br>Kriterium |                               | Menge                                         |                    |
|                       | mit Bestand am 15.05. anzugeben.                     | in ha                               |                           |                               |                                               | 10                 |
|                       |                                                      |                                     |                           |                               |                                               |                    |

10. Falls zutreffend, ergänzen Sie zusätzliche Kriterien für Dauerkulturen.

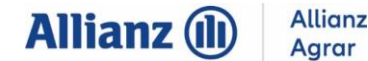

### Blatt 5: Erklärungen zum Anhang

EU-Reg.Nr. 276 03 Begünstigter \_\_\_\_\_

Ort. Datum

#### V. (Richtlinienspezifische) Erklärungen zum Antrag

Dem Begünstigten ist bekannt, dass

- 1.1 nur Versicherungsverträge förderfähig sind, die nach Erhalt des Zusicherungsbescheides geschlossen werden
- 1.2 die Höhe des Fördersatzes unter dem Vorbehalt verfügbarer Haushaltsmittel steht.
- 1.3 die Abwicklung der F\u00f6rderung nur mit einem Versicherungsunternehmen m\u00f6glich ist, mit dem das Nieders\u00e4chsiche Ministerium f\u00fcr Em\u00e4hrung, Landwirtschaft und Verbraucherschutz eine Rahmenvereinbarung abgeschlossen hat.
- 1.4 der Antrag nur bearbeitet werden kann, wenn die gemachten Angaben in diesem Antrag (einschließlich beigefügter Antragsunterlagen) vollständig und richtig sind.
- 1.5 die Bewilligungsbehörde weitere Angaben und Unterlagen zur Prüfung der Fördervoraussetzungen verlangen kann.
- 1.6 die Angaben zu angebauten Kulturen, bewirtschafteter Flächen und beantragten Förderma
  ßnahmen aus dem Flächen- und Nutzungsnachweis des aktuellen Sammelantrages (InVeKoS) zur Bearbeitung, Pr
  üfung und Kontrolle des Antrags auf Zuwendung herangezogen werden.
- 1.7 zum Erhalt einer Bewilligung für die Fördermaßnahme MGV jährlich ein vollständiger Förderantrag mit allen erforderlichen Unterlagen bei der Bewilligungsstelle eingereicht werden muss sowie die Fördervoraussetzungen und sonstigen relevanten Regelungen eingehalten werden.
- die Zusicherung zur Teilnahme an der Förderma
  ßnahme MGV f
  ür die im Angebot angebene Vertragslaufzeit erfolgt l
  ängstens jedoch bis zum Versicherungsjahr 2029.
- 1.9 auf der Internetseite www.agrarfoerderung-niedersachsen.de Webcode 01043040 die Richtlinie, die Antragsunterlagen und weitere Informationen zur Fördermaßname MGV zur Verfügung gestellt werden.

|                                                | ft dem<br>rag bei | Ħ               |
|------------------------------------------------|-------------------|-----------------|
|                                                | Afficia           | wird<br>geneici |
| MGV Anlage 1.1 Stammdatenblatt                 |                   |                 |
| MGV Anlage 1.2 Allgemeine Erklärungen          |                   |                 |
| MGV Anlage 1.3 Einwilligung zum Datenaustausch |                   |                 |
| Versicherungsangebot (in Kopie)                |                   |                 |
|                                                |                   |                 |
|                                                |                   |                 |

rechtsverbindliche Unterschrift des Begünstigten / der Begünstigten Bitte den Namen zusätzlich in Druckhuchstaben angeben! 11. Füllen Sie auch die anderen Dokumente aus und drucken Sie diese aus. Kreuzen Sie an, ob diese Dokumente beigelegt oder nachgereicht werden.

12. Vergessen Sie nicht, den Antrag nach dem Drucken zu unterschreiben. Ergänzen Sie zusätzlich Ihren Namen in Druckbuchstaben.

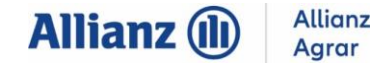

### Drucken des Antrags auf Teilnahme

### Drucken

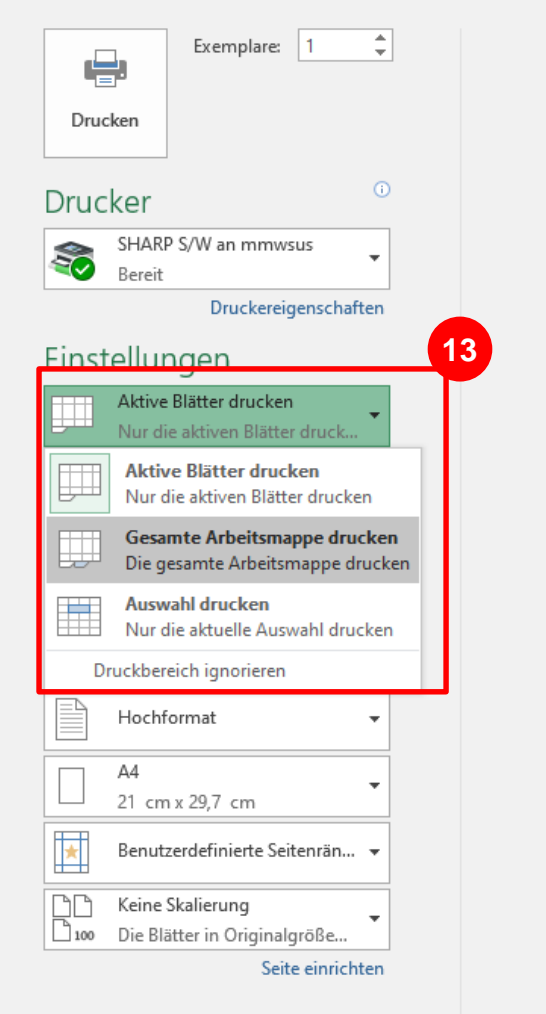

13. Wählen Sie zum Drucken des Antrags im Druck-Menü unter "Einstellungen" die Option "Gesamte Arbeitsmappe drucken".